# Consulta de Não Conformidade por Motivo (v.7.1) (CCPNC625)

Esta documentação é válida para as versões 7.1 e 7.2 do Consistem ERP.

Confira outras versões: Consulta de Não Conformidade por Motivo (CCPNC625) |

## **Pré-Requisitos**

Não há.

### Acesso

Módulo: Industrial - PPCP Padrão

Grupo: Consultas de Não Conformidades

### Visão Geral

O objetivo deste programa é consultar os lançamentos de quantidade não conforme cadastrados em OFs, ORs e ORPs pelo motivo da não conformidade.

| Campo            | Descrição (os campos assinalados com '*' são de preenchimento obrigatório)                                                                                                    |
|------------------|----------------------------------------------------------------------------------------------------|
| Período De/Até   | Informar as datas de início e fim do período para consulta de não conformidades.                                                                                                    |
| Não Conformidade | Informar um ou mais códigos de não conformidades para consulta.<br>Botão F7<br>Apresenta tela de seleção com as opções:<br>Selecionados: apresenta tela com as não conformidades já selecionadas neste campo para seleção.<br>Cadastrados: apresenta tela com as não conformidades cadastradas no programa Cadastro do Motivo de Não Conformidade                                                                                                    |
|                  | (Perda (CCPGA040) para seleção.                                                                                                    |
| Produto          | Ao acessar o campo é apresentada tela de seleção com as opções:<br><b>1 - Reduzido</b><br><b>2 - Máscara</b><br>Informar um ou mais códigos de produtos não conformes para consulta.                                                                                                    |
|                  | Botão F7   Apresenta tela de acordo com o que for selecionado na caixa de seleção.   As opções são:   Reduzido:   Selecionados: apresenta tela com os produtos com OF baixadas já selecionadas neste campo para seleção.   Cadastrados: apresenta tela com os produtos com OF baixadas cadastradas para seleção.   Máscara:   1 - Entrada: apresenta o programa Consulta de Estruturação Itens do Estoque (CCCGI600) para consulta e seleção.   2 - Saída: apresenta o programa Consulta de Estruturação Itens do Estoque (CCCGI600) para cosulta e seleção. |
|                  | Botão F8<br>Apresenta o programa Engenharia de Produto (CCPME025) para cadastramento.                                                                                                    |

|                                | Importante<br>Após o preenchimento do campo "Produto" é apresentada tela com os tipos de não conformidades para seleção.As opções<br>são:<br>1 - Não Conforme<br>2 - Reclassificação<br>3 - Reprocesso<br>6 - Retorna Refugo de Insumos para Estoque |
|--------------------------------|----------------------------------------------------------------------------------------------------|
| Colunas do Grid                | Descrição                                                                                                    |
| Não Conformidade<br>/Descrição | Exibe o código e a descrição da não conformidade de acordo com os filtros informados.                                                                                                    |
| Quant. Não<br>Conforme         | Exibe a quantidade não conforme do produto.                                                                                                    |
|                                | Importante<br>Na última linha do grid é apresentado valor total dos dados exibidos.                                                                                                    |
|                                |                                                                                                    |
| Botão                          | Descrição                                                                                                    |
| Detalha                        | Apresenta tela com as opções:<br>Item<br>Quantidade<br>Percentual<br>Para ambas as opções, será apresentado o programa Quantidade Não Conforme Por Motivo de Não Conformidade<br>(CODMOSOR) com o detellamente dos não conformidade                  |
| Período                        | O campo "Período De" é habilitado para nova consulta                                                                                                    |
| N.Conf.                        | O campo "Não Conformidade" é habilitado para nova consulta.                                                                                                    |
| Lista                          | Confirmar os dados para que o relatório seja gerado conforme configuração do dispositivo.                                                                                                    |
| Sair                           | Finaliza o processo e retorna ao menu.                                                                                                    |

Atenção As descrições das principais funcionalidades do sistema estão disponíveis na documentação do Consistem ERP Componentes. A utilização incorreta deste programa pode ocasionar problemas no funcionamento do sistema e nas integrações entre módulos.

Exportar PDF

Esse conteúdo foi útil?

Sim Não